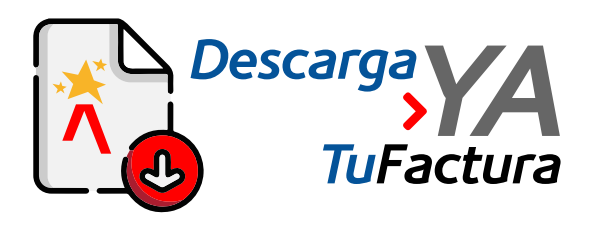

## PASO<br/>A<br/>A<br/>PASOObtén tu factura<br/>de Predial 2022<br/>desde el botón<br/>Descarga YA

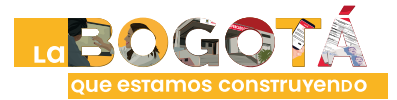

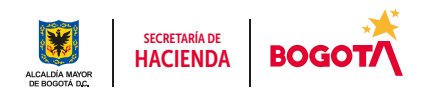

Conéctate: www.haciendabogota.gov.co • Tel. (601) 338 5000 • 🞯 🖪 🖸 hacienda bogota

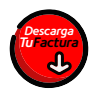

## Ingresa a www.haciendabogota.gov.co.

Da clic en el botón "Descarga ya tu factura Predial y Vehículos 2022".

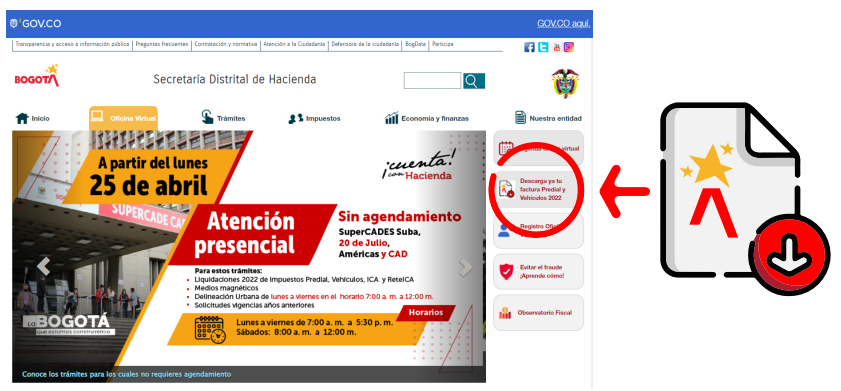

En la ventana que se abre, haz clic en "Impuesto" y luego en "Predial".

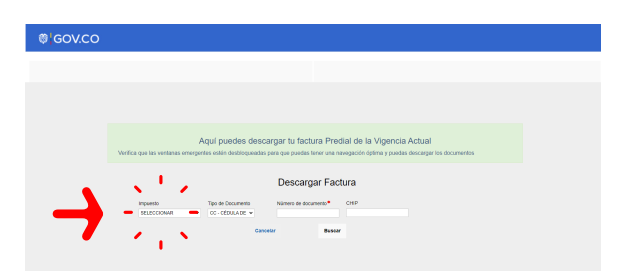

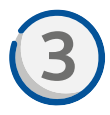

Selecciona **"Tipo de Documento"** y escribe el número sin puntos, sin espacios y sin el dígito de verificación (en el caso del NIT).

| @ GOV.CO |                                                                |                                                                                                    |  |  |  |  |  |  |  |
|----------|----------------------------------------------------------------|----------------------------------------------------------------------------------------------------|--|--|--|--|--|--|--|
|          |                                                                |                                                                                                    |  |  |  |  |  |  |  |
|          |                                                                |                                                                                                    |  |  |  |  |  |  |  |
|          |                                                                |                                                                                                    |  |  |  |  |  |  |  |
|          |                                                                |                                                                                                    |  |  |  |  |  |  |  |
|          |                                                                |                                                                                                    |  |  |  |  |  |  |  |
|          | Anui nuerice decramar tu fantura Pradial de la Vinencia Antual |                                                                                                    |  |  |  |  |  |  |  |
|          | Verifica que las ventanas eme                                  | rigentes entire desideargan da radicaria in recentar de la regunidad indexedaria<br>Ingentes entire desideopuedas para que puedas tener una navegación óptima y puedas descargar los documentos |  |  |  |  |  |  |  |
|          |                                                                |                                                                                                    |  |  |  |  |  |  |  |
|          | Descargar Factura                                              |                                                                                                    |  |  |  |  |  |  |  |
|          | Impuesto                                                       | Tipo de Documento Número de documento* CHIP                                                                                                    |  |  |  |  |  |  |  |
|          | PREDML                                                         | OC-ODDUADE  OC-ODDUADE  OC-ODDUADE                                                                                                    |  |  |  |  |  |  |  |
|          |                                                                | CD - CAMBER DIR-DISATION<br>CEL - CIDENT EXTRADISTION<br>NUM- INDUMO CALCO DE INCOMPANIANIA<br>NUM- INDUMO CALCO DE INTERNAL                                                                    |  |  |  |  |  |  |  |
|          |                                                                | No. PROMPERTS<br>RC - REDISTRE OVE<br>TT - TARETING CONTROL OVE                                                                                                    |  |  |  |  |  |  |  |
|          |                                                                | Tit: Takets on exemption of pursued to<br>Tite: Takets And Takets And Takets And Takets And Takets And Takets<br>Tite: Takets Networks on a tite Construction And Takets                        |  |  |  |  |  |  |  |

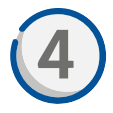

Ingresa también el CHIP del predio, que está conformado por 11 caracteres (las primeras tres letras siempre serán AAA, seguidas por cuatro números y cuatro letras). Todas las letras deben escribirse con MAYÚSCULAS.

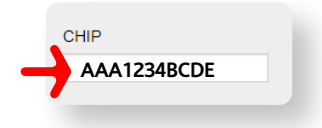

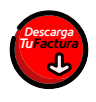

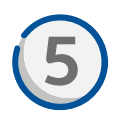

Pulsa en **"Buscar**". Aparecerá el nombre del propietario del predio y el ícono para descargar la factura, pagar en línea o imprimir el certificado de pago.

| Nombre | Descargar<br>factura | Pagar | Certificado |  |  |
|--------|----------------------|-------|-------------|--|--|
|        | <b>±</b>             | Pagar | Imprimir    |  |  |

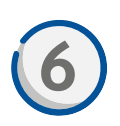

Si eliges la opción "Descargar factura", se descargará en tu dispositivo un archivo en formato PDF.

|      | 17                                    | 1 - 100    | × + ⊨ CD ∢                            |                   |         |                       |            |          |  | ۰ | 1 |
|------|---------------------------------------|------------|---------------------------------------|-------------------|---------|-----------------------|------------|----------|--|---|---|
|      | 2022                                  | MPI        | PACTURA<br>UESTO PREDIAL<br>UNIFICADO | ta talana<br>Ataa | 22014   | 540628<br>41840496281 | 401        | 瀫        |  |   | I |
| 100  | ANDERMAN                              | a descador | D TAUNE                               |                   | 1.60    | eso worowe            | 1000330    |          |  |   |   |
| 100  | LN. OPTOOR                            | FUNDED AND | ocusada soca                          | 0.03909060        | (ALC )  | 136208928             | 9904094    | N MARIPO |  |   |   |
| -    |                                       |            |                                       |                   |         |                       |            | 0000.01  |  |   |   |
|      |                                       |            |                                       |                   |         |                       |            |          |  |   |   |
|      | a socialita                           | PADADA     | 1. Million and Addison                | a tata            | 5.51    | 10                    | IL LEGISLE | ana -    |  |   |   |
| ···- | PARTICIPATION                         | 10000      | a securit sources                     | -                 |         | PERPENDING            | 1400       |          |  |   |   |
| 100  | 000000000000                          | _          | 1985                                  | 100               | -       |                       | 9010 - 2   |          |  |   |   |
|      | Line wood                             | -          |                                       | 1.00              | -       |                       |            | 1.010    |  |   |   |
| 1.5  | SUBJECT OF REPORTS                    |            |                                       |                   |         |                       |            |          |  |   |   |
| as   | Dis Arright                           |            |                                       | 140               | -       |                       |            | 100.00   |  |   |   |
|      | in and the state of the state         | -          |                                       |                   | -       |                       |            | _        |  |   |   |
| 201  |                                       | 1          |                                       |                   |         |                       |            |          |  |   |   |
|      |                                       |            |                                       |                   | -       |                       |            | 1.01.00  |  |   |   |
| _    | A MARCHE BILL, NOTACHE LA MICHARE AND |            |                                       |                   |         |                       |            |          |  |   | - |
| 140  | COMPANY POLISION                      |            |                                       |                   |         |                       |            |          |  |   | - |
| 0    |                                       |            |                                       |                   | 0.049.0 | INCA JAMAN            |            |          |  |   |   |
| ļ    |                                       |            |                                       |                   |         |                       |            |          |  |   | ł |
| E20  | OR ROOM ROUGHLE                       |            |                                       |                   |         |                       |            | _        |  |   |   |
| 0    | 1                                     | MEN MORE   |                                       |                   |         | mith peace            |            |          |  |   |   |

Nota: Se recomienda imprimirla en láser para hacer el pago en bancos o en puntos autorizados.

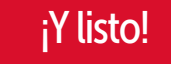

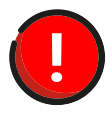

Si al pulsar **"Buscar"** tu factura no se encuentra disponible, se debe a uno de los siguientes casos:

- La Secretaría de Hacienda no tiene los datos del propietario.
- El predio es nuevo y aún no cuenta con CHIP.
- El predio goza de algún porcentaje de exención.
- Se quieren pagar años anteriores a 2022.

Más información en https://www.haciendabogota.gov.co/shd/canales-de-atencion-ciudadania

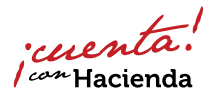

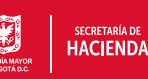

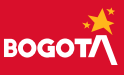